## **DNET Account unter Mac Mail einrichten:**

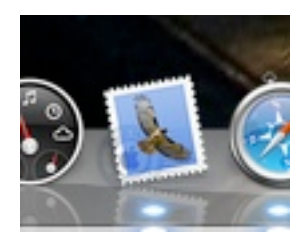

Mail starten dann:

Einstellungen wählen...

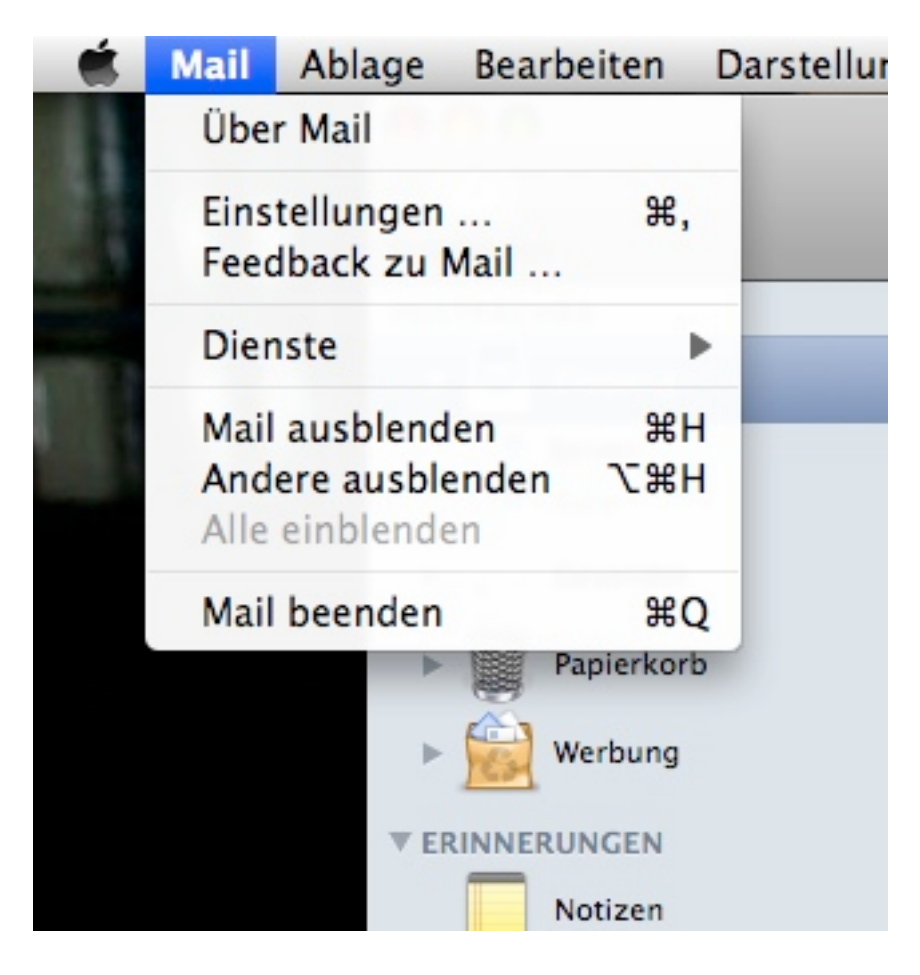

Accounts wählen...

| 00                 |             | Accounts               |
|--------------------|-------------|------------------------|
| Allgemein Accounts | RSS Werbung | A<br>Schrift & Farbe I |
| Allgemein Accounts | RSS Werbung | Schrift & Farbe        |
| + -                |             |                        |

dann "+" drücken

Name, Email Adresse usw. eingeben dann fortfahren drücken dann:

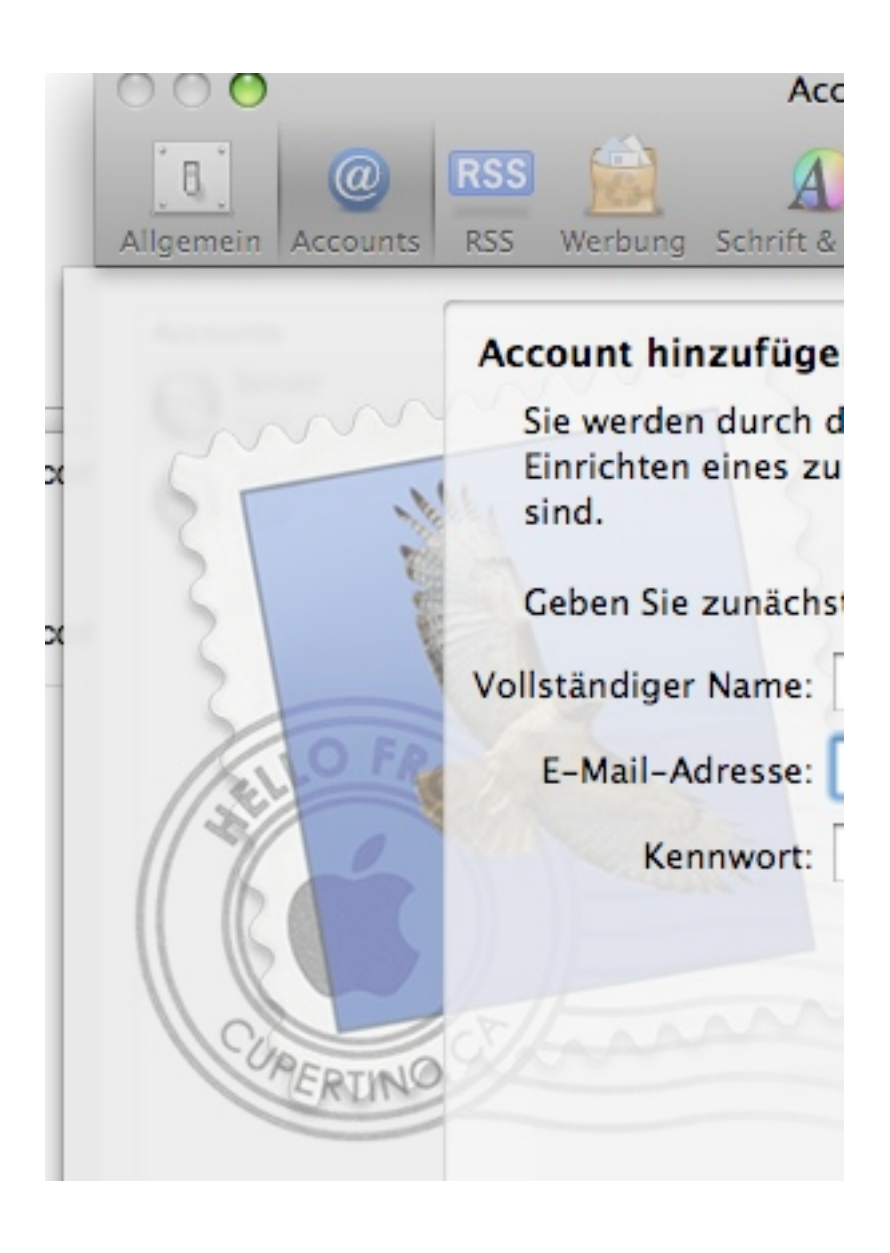

| 000                             | Accounts                          |                                     |  |  |
|---------------------------------|-----------------------------------|-------------------------------------|--|--|
| Allgemein Accounts              | RSS Werbung Schrift & Farbe Darst | tellung Verfassen Signaturen Regeln |  |  |
| Server für eintreffende E-Mails |                                   |                                     |  |  |
| min                             | Servertyp:                        | 🚱 POP 🛟                             |  |  |
| 3134                            | Beschreibung:                     | DNET                                |  |  |
| 21                              | Server für eintreffende E-Mails:  | mbox.akfree.it                      |  |  |
| Benutzername                    |                                   | xyz                                 |  |  |
| ALL OF                          | Kennwort:                         |                                     |  |  |
| 62                              |                                   |                                     |  |  |
|                                 |                                   |                                     |  |  |
| CUREDINIO                       |                                   |                                     |  |  |
| ERUNC                           |                                   |                                     |  |  |
|                                 |                                   |                                     |  |  |
| ?                               | Abbrechen                         | Zurück Fortfahren                   |  |  |

Benutzername und Kennwort eingeben....

dann fortfahren.... und fertig.

Um ein Alicepostfach einzurichten einfach statt mbox.akfree.it - in.alice.it eingeben!!